## When entering the "holidays & exceptions" dates, the date is right but the wrong day of the week is displayed.

**Resolution**: This is a known issue with Windows 7 and has to do with Daylight Savings Time. We've been told if you change the options on your computer to not automatically adjust for DST it should work fine. This is not always possible or practical! Until the bug is fixed, try this:

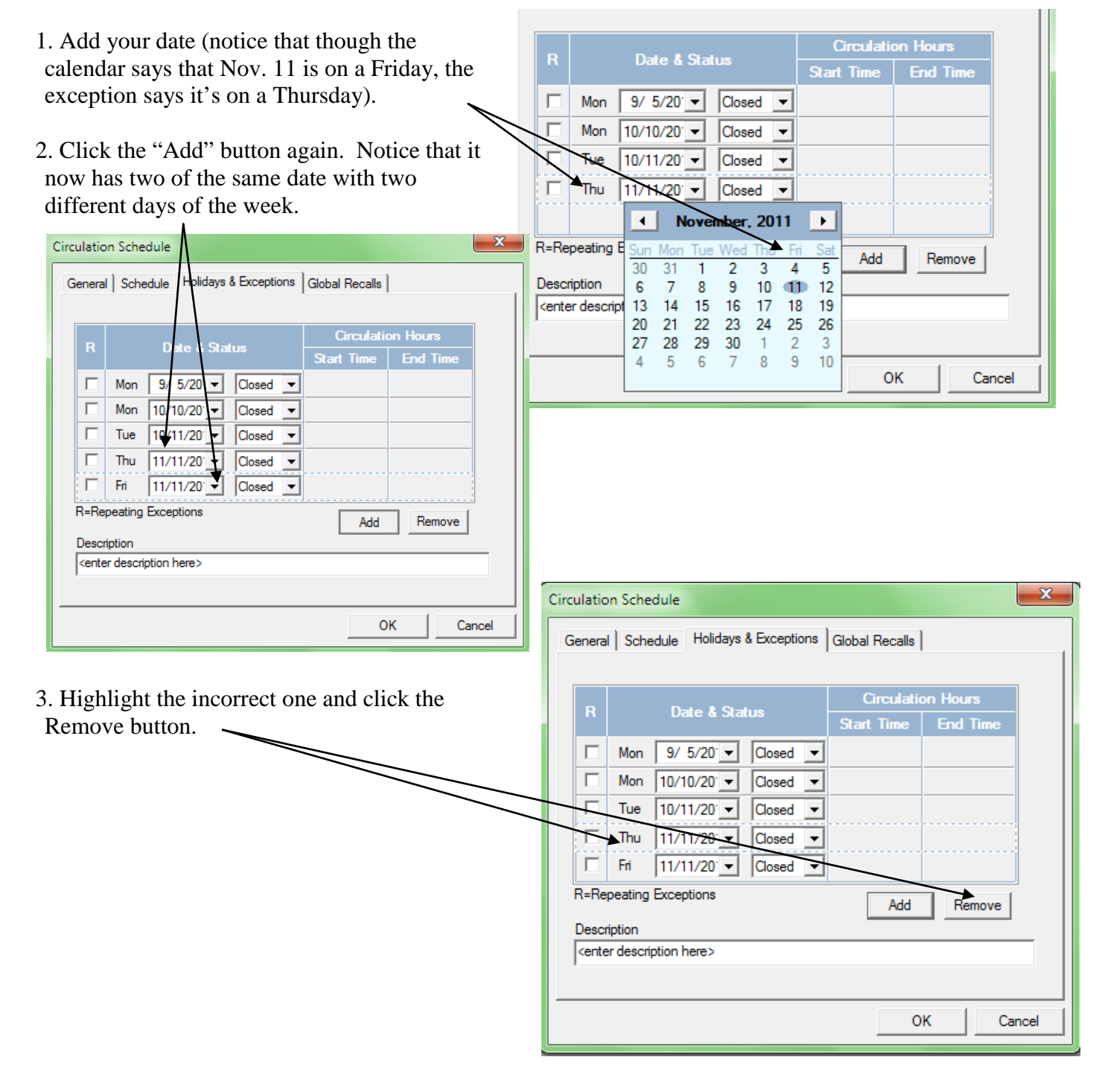